## PANDUAN SELF UPLOAD JURNAL / PROSEDING / ARTIKEL

1. Buka URL "library.trunojoyo.ac.id/elib" dengan mozila atau web browser lainnya. jika muncul gambar 1 berikut ini;

- a. Klik saja tombol "lanjutkan/Advanced".
- b. Kemudian klik link/tombol "Lanjutkan/ Proceed to library.trunojoyo.ac.id ...".
- c. Pesan yang muncul kemungkinan tidak sama dengan contoh gambar. Tergantung browser yang anda gunakan.

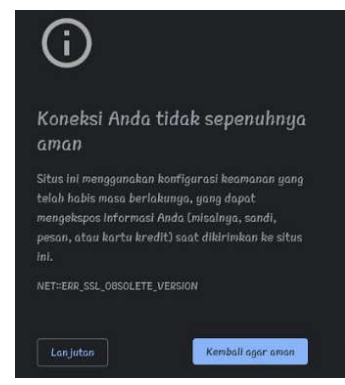

Gambar 1. Pesan sebelum masuk halaman utama

2. Kemudian login dengan account SIAKAD

|                                                                                                    | Someret Daturg in Huma Digha Contorn Publisher<br>Rates , 17 April 2013                                                                                                    | Analy bolism Log and<br>Think we Linkly when country 7                                                                                                    |  |
|----------------------------------------------------------------------------------------------------|----------------------------------------------------------------------------------------------------|----------------------------------------------------------------------------------------------------|--|
|                                                                                                    | them Link LA.Q Barrish Barris                                                                                                    |                                                                                                    |  |
|                                                                                                    | 1                                                                                                    | Tehrout                                                                                                    |  |
| Pergeption of the period of the second second secon | with the strapp, it is defined as a strapp, in the strapp, it is a strapp, it is a strapp, it                                                                                                    | ar orginarithag minimum providation recipier in                                                                                                    |  |
| Sekilas info                                                                                                    |                                                                                                    |                                                                                                    |  |
| Digital Library (DL) educ processing<br>defected in team (CR)ant, genter<br>mendebilisation was design men-<br>tidam dada Rows environmenter                                                                                                    | ien etgebet selatate op als perpetitionenen perig konnyttigenen.<br>sowert selatet terstellte fils vieldkonnik dem<br>genakete periodekt elektronik iteesta periodekt och besetter<br>dans genaketen somet denaket werden och terstellte den                                                                                                    | Logs                                                                                                    |  |
| vehicel Revery. Sockergives which a<br>trait in balancele Work storages proving<br>which backerers to storages; storegiste                                                                                                    | ng pering obgunal an derivation in scholah obghal berary,<br>Narosahiya ishlati terselad slamen skomohop, slegalalat,<br>arra                                                                                                    | POSTING TERAKHIR                                                                                                    |  |
| Peruditar DL toda teritambang to<br>isingen sonoolog yang terinakaka wala<br>ben pang sangat pun dalam wala<br>Manlang on Capital Lineawa pad<br>Lineawa (CL) yang itapotaur on<br>yang disemusi oleh Mittala Sala<br>yang disemusi oleh Mittala Sala<br>yang disemusi oleh Mittala Sala<br>yang disemusi oleh Mittala Sala<br>yang disemusi oleh Mittala Sala                                                                                                    | est Losial duras i 1950 deraga designa lancalizat berrara<br>lancaregariazzat performant alma indu kanyak ha tangan<br>angkat. Tankat indugiki tanamingganabatiya<br>mitah 1954, harang kanyak indugiki tahatak (Maku,<br>Maku, harang kanyak indugiki tahataka (Maku,<br>Maku, harang kanyak indugiki tahataka (Maku,<br>Maku, harang kanyak indugiki tahataka (Maku,<br>Maku, harang kanyak indugiki tahataka (Maku,<br>Maku, harang kanyak indugiki tahataka (Maku,<br>Maku, harang kanyak indugiki tahataka (Maku,<br>Maku, harang kanyak indugiki tahataka (Maku,<br>Maku, harang kanyak indugiki tahataka (Maku,<br>Maku, harang kanyak indugiki tahataka (Maku,<br>Maku, Maku, Maku,<br>Maku, Maku, Maku, Maku,<br>Maku, Maku, Maku,<br>Maku, Maku, Maku,<br>Maku, Maku, Maku,<br>Maku, Maku,<br>Maku, Maku,<br>Maku, Maku,<br>Maku,<br>M | Aller, Star Personale How Presonale<br>Berland Press, Aller Star Star Star<br>Berland Press, Berland Vang Gol Perland<br>Berland Hitz Helongta<br>Berland Hitz Helongta<br>Tapan Anie A Starte - 128 |  |
| Repository Kole                                                                                                    | ksi                                                                                                    | Performing Loan (MPL), Capital Admauncy Rolls (CAP), Li<br>To Depart Pater (LOP), tertaing institutebar back-back<br>oning go pater, design the gastance without one panel                           |  |
| -T Datas Abbre & Shrassi (10                                                                                                    | 2)                                                                                                    | Hardwards (2017 - 2011) Variable entrypeicider (surg.                                                                                                    |  |
| al Hultimedia & Gember (D)                                                                                                    |                                                                                                    |                                                                                                    |  |
| <ul> <li>Provident Construction (Construction)</li> <li>Pharmonic And Providence (Construction)</li> <li>Pharmonic and Providence (Construction)</li> <li>Pharmonic And Providence (Construction)</li> <li>Pharmonic And Pharmonic (Construction)</li> <li>Pharmonic And Pharmonic (Construction)</li> <li>Pharmonic And Pharmonic (Construction)</li> <li>Pharmonic And Pharmonic (Construction)</li> <li>Pharmonic And Pharmonic (Construction)</li> <li>Pharmonic And Pharmonic (Construction)</li> <li>Pharmonic And Pharmonic (Construction)</li> <li>Pharmonic And Pharmonic (Construction)</li> <li>Pharmonic And Pharmonic (Construction)</li> <li>Pharmonic (Construction)</li> <li>Pharmonic (Construction)&lt;</li></ul>                                                                                                    | <ul> <li>Bereinsen (2)</li> <li>Bereinsen Entersteine (20)</li> <li>Weissteine Ausgehalt Ausgeha (20)</li> </ul>                                                                                                    | Репертисали истеннование сами стани сами стани стани политических технологии нали                                                                                                    |  |

Gambar 2. Halaman Awal Login

3.Setelah berhasil Login, makan akan muncul halaman seperti dibawah ini. klik menu "SelfUpload".

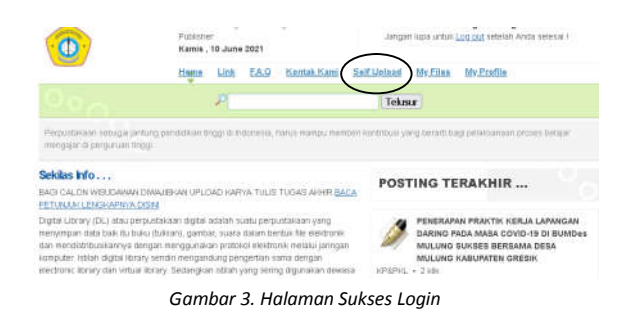

## 4. Tahap input data

| ENTRI DATA DI     | IGITAL REPOSITORY TUGAS AKHIR / SKRIPSI (SELF UPLOAD)                                         |
|-------------------|-----------------------------------------------------------------------------------------------|
|                   |                                                                                               |
| Judul *)          | Game Shooter <u>dengan kendali gerakan</u> bola <u>mata sebagai</u><br>penggerak arah senjata |
|                   |                                                                                               |
|                   |                                                                                               |
| Judul (English)   | Shooter Game with eye bole as gun direction                                                   |
|                   |                                                                                               |
|                   |                                                                                               |
| Nama Pengarang *) | RATIH MARCELINA/IMAM PAMUJI                                                                   |
|                   | Jika Pengarang > 1, Gunakan tanda ; (titik koma) untuk pemisah)                               |
| Dosen Pembimbing  | Ahmad Basuki, M.Kom; Pengga Asmara, M.Kom                                                     |
|                   |                                                                                               |
|                   | ex. DINARA MAYA,S.SOS,M.SI; MUHTAR WAHYUDI,S.SOS,M.SI                                         |
|                   |                                                                                               |

Gambar 4. Input Data

Dari gambar 4 diatas, masukan data-data yang harus anda isikan. Tanda "\*)", harus disi. Keterangan lebih detail, seperti berikut;

- a) Judul. Isikan dengan Judul TA/Skripsi anda dalam bahasa Indonesia.
- b) Judul (English). Isikan dengan Judul TA/Skripsi anda dalam bahasa inggris.
- c) Nama Pengarang. Otomatis berisi nama anda. Jika TA/Skripsi anda disusun > 1 orang, masing-masing harus login dan melakukan entri data dan upload file.
- d) Dosen Pembimbing. Isi dengan nama-nama dosen pembimbing. Pisah dengan tanda ";
   " jika pembimbing anda > 1 orang.
- e) Subyek. Isi dengan inti yang lebih spesifik dari karya tulis anda. Biasanya berisi bidang yang anda tekuni. Missal judul anda "Deteksi Citra Berwarna Menggunakan Kombinasi Matrik Mask Delapan Arah dan Threshold" maka subyek bisa anda isi dengan "Pemrograman;Deteksi Citra". Atau jika merasa kesulitan, isi dengan Keyword/Kata Kunci saja.
- f) Kata Kunci / Keyword. Isi dengan kata kunci dari karya tulis anda. Biasanya terletak pada bagian bawah abstrak.
- g) Abstrak. Isi dengan abstrak anda. Dalam bahasa Indonesia.
- h) Abstract (Engglish). Isi dengan abstrak dalam bahasa Inggris.
- Tanggal Disahkan. Isi dengan tanggal kapan karya tulis anda di sahkan/disidangkan. Format tanggal "yyyy-mm-dd". Missal 2013-04-30.
- **Type**. Pilih type data anda. Bisa anda abaikan. Karena otomatis system akan memilih "Text".
- k) Format File. Bisa anda abaikan. Karena otomatis akan terisi "pdf".
- I) Sumber. Bisa anda abaikan. Bisa diisi dengan nama institusi anda.
- m) **Relasi.** Bisa anda isi dengan hal-hal yang berkaitan dengan karya tulis anda. Atau karya tulis lain yang berhubungan dengan milik anda.jika tidak tahu, bisa anda abaikan.
- n) **Cakupan**. Mirip dengan Relasi. Jika tidak tahu, bisa anda abaikan.
- o) Hak Cipta. Bisa anda isi dengan tahun saat karya anda disahkan. Atau hak paten anda.
- p) Jurusan. Pilih jurusan anda.

- q) **NIM**. Otomatis berisi NIM anda. Jika TA/Skripsi anda disusun > 1 orang, masing-masing harus login dan melakukan entri data dan upload file.
- r) No Klasifikasi/No Panggil. Bisa anda abaikan.
- s) **Subyek yang berhubungan**. Isi dengan Subyek yang berkaitan dengan karya tulis anda. Atau jika merasa kesulitan, isi dengan Keyword/Kata Kunci saja.
- t) Jenis Karya Tulis. Bisa anda abaikan. Karena otomatis akan berisi "Tugas Akhir / Skripsi".
- u) **Syarat dan ketentuan**. Beri tanda centang, sebagai tanda bahwa anda setuju dengan segala peraturan yang berlaku di Perpustakaan.

Pastikan data yang anda masukan benar, klik tombol "Simpan", maka akan muncul gambar 5 berikut.

5. Tahap upload file.

| Upland Fo<br>DESAIN F | e Peryeta unta<br>'ENGELOLAAN | i +ci+kii<br>Risiko pada usana pengolanian kopi +ud princess* di kahupaten pamekasan |
|-----------------------|-------------------------------|--------------------------------------------------------------------------------------|
| File ked :            | Choose File                   | No file chosen                                                                       |
| File ho-2             | Choose File                   | No tile chosen                                                                       |
| File ke-3             | Choose File.                  | No ter chasen                                                                        |
| File ke-4             | Choose File                   | No Ne chosen                                                                         |
| File keefs            | Choose Fée                    | No tile phosen                                                                       |
| Filo ke-6             | Choose File.                  | No ble chopen                                                                        |
| File ka7              | Chitose File                  | No tile chosen                                                                       |
| Upload                | Filt                          |                                                                                      |
| D Datta               | r Flie yang tela              | h to:-uplead                                                                         |

Gambar 5. Upload File Pdf

- a. Lakukan upload file dengan klik tombol "Browse/Choose File" untuk pencarian lokasi file.
- b. Klik tombol "Upload File" untuk memulai upload file
- c. File yang diupload harus berupa pdf.
- d. File pdf cukup dijadikan 1 file. tidak perlu dipecah-pecah per bab.

## 7. Tahap Konfirmasi.

a. Dari tahap 5 diatas, bisa dianggap sudah selesai. anda bisa langsung "Logout".
b. Konfirmasi Petugas Perpustakaan di ruang Digital Multimedia gedung Cakra Lt.3 atau WA. 0878-1255-3337 Format : Nama#NIM#Keterangan (menunggu validasi &/ Setor CD atau Upload PKL)

## 8. GOODLUCK.

7. GOODLUCK.